# GTQi (그래픽기술자격-일러스트)

| 급수 | 문제유형 | 시험시간 | 수험번호 | 성 명 |
|----|------|------|------|-----|
| 3급 | В    | 60분  |      |     |

## 수험자 유의사항

- \varTheta 수험자는 문제지를 받는 즉시 응시하고자 하는 **과목 및 급수가 맞는지 확인**한 후 수험번호와 성명을 작성합 니다.
- 🌰 파일명은 본인의 "수험번호-성명-문제번호"로 공백 없이 정확히 입력하고 답안폴더(내문서₩GTQ₩)에 ai 파일 포맷으로 저장(버전 : illustrator CS4(영문))해야 하며, 다른 파일 형식과 버전으로 저장하였을 경우 0점 처 리됩니다. 답안문서 파일명이 "수험번호-성명-문제번호"와 일치하지 않거나, 답안 파일을 전송하지 않아 미 <u>제출로 처리될 경우 불합격 처리됩니다.</u> (예 : 내문서₩GTQ₩G123456789-홍길동-1.ai)
- 수험자 정보와 저장한 파일명, 저장 위치가 다를 경우 전송이 되지 않으므로, 주의하시기 바랍니다.
- 🕘 답안 작성 중에도 **주기적으로 '저장'과 '답안 전송'**을 이용하여 감독위원 PC로 답안을 전송하셔야합니다. (※ 작업한 내용을 저장하지 않고 전송할 경우 이전의 저장내용이 전송되오니 이점 반드시 유념하시기 바랍 니다.)
- 🌰 답안문서는 지정된 경로 외의 다른 보조기억장치에 저장하는 행위, 지정된 시험 시간 외에 작성된 파일을 활용 한 행위, 기타 통신수단(이메일, 메신저, 네트워크 등)을 이용하여 타인에게 전달 또는 외부 반출하는 행위는 부정으로 간주되어 자격기본법 제32조에 의거 본 시험 및 국가공인 자격시험을 2년간 응시할 수 없습니다.
- 🧁 시험 중 부주의 또는 고의로 시스템을 파손한 경우와 <수험자 유의사항>에 기재된 방법대로 이행하지 않아 생기는 불이익은 수험자의 책임임을 알려 드립니다
- 🍎 시험을 완료한 수험자는 최종적으로 저장한 답안파일이 전송되었는지 확인한 후 감독위원의 지시에 따라 문 제지를 제출하고 퇴실합니다.

#### 답안 작성요령

● 온라인 답안 작성 절차

수험자 등록 ⇒ 시험 시작 ⇒ 답안파일 저장 ⇒ 답안 전송 ⇒ 시험 종료

- 배점은 총 100점으로 이루어지며, 점수는 각 문제별로 차등 배분됩니다.
- 🍑 각 문제는 제시된 조건에 맞게 답안을 작성하셔야 하며, 조건을 지키지 못했을 경우에는 0점 또는 감점 처리됩니다.
- 🧉 조건에서 주어진 단위는 'mm(밀리미터)'입니다. 그 외는 출력형태(레이아웃, 색상, 문자, 규격 등)와 같 **게 작업**하십시오.
- 문제 조건에 서체의 지정이 없을 경우 한글은 굴림이나 돋움, 영문은 Arial로 작업하십시오. (단, 그 외 제시되지 않은 문자 속성을 기본값으로 작성하지 않은 경우는 감점 처리됩니다.)
- 🎍 문제 조건에 크기와 색상, 두께의 지정이 없을 경우 《출력형태》를 참고하여 면 또는 선으로 작업 해 주시기 바랍니다.
- Image Mode(이미지 모드)는 별도의 처리조건이 없을 경우에는 CMYK로 작업하십시오.
- 조건에서 제시한 기능의 속성을 해지할 경우 해당 요소는 0점 처리됩니다.

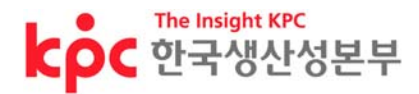

# 문제1 기본 툴 활용

다음의 《조건》에 따라 아래의 《출력형태》와 같이 작업하시오.

**〈**조건〉

| 파일저장규칙 | AI | 파일명 | 내문서₩GTQ₩수험번호-성명-1.ai |
|--------|----|-----|----------------------|
|        |    | 크기  | 100 x 80 mm          |

## 1. 작업 방법

① 다양한 툴과 Pathfinder 등을 활용하여 오브젝트를 만든다.

② Color와 Stroke 패널을 이용하여, 색상과 두께 등을 지정한다.

③ 그 외《출력형태》참조

# 〈출력형태〉

M100Y100.

Y100. M10Y30,

M50Y50 M20Y10.

COMOYOKO,

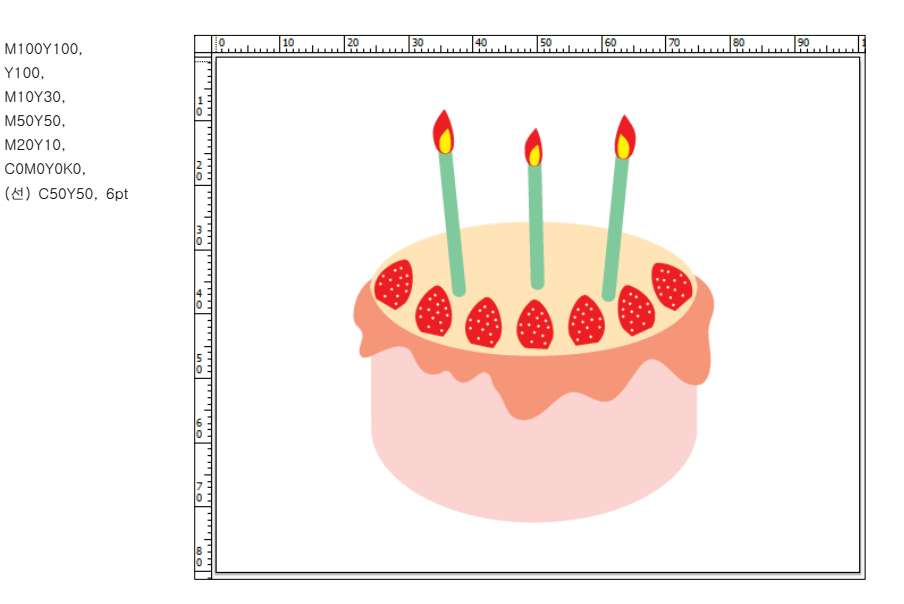

### 문제2 응용 툴 활용

다음의 《조건》에 따라 아래의 《출력형태》와 같이 작업하시오. 〈조건〉

| 파일저장규칙 | AI | 파일명 | 내문서₩GTQ₩수험번호-성명-2.ai |
|--------|----|-----|----------------------|
|        |    | 크기  | 100 x 80 mm          |

## 1. 작업 방법

1 도형 툴을 이용하여 띠 모양을 만들고, 그라디언트 색상을 적용한다.
2 Pen Tool과 도형 툴을 사용하여 달걀 표면의 무늬 등을 완성한다.
3 달걀 하단의 무늬에는 투명도를 적용한다.
④ 그 외 《출력형태》 참조

#### 2. 문자 효과

① 꿈꾸다. (바탕, 25pt, C40M10Y40)

#### **〈**출력형태〉

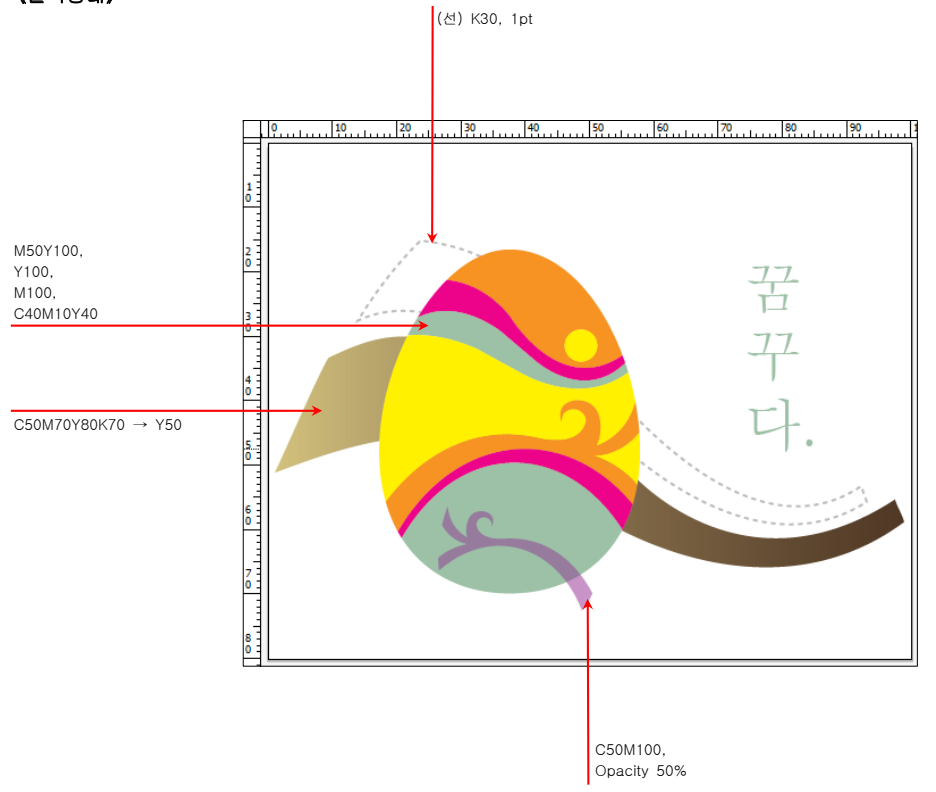

# 문제3 어플리케이션 디자인

다음의 《조건》에 따라 아래의 《출력형태》와 같이 작업하시오. 《조건》

| 파일저장규칙 | AI | 파일명 | 내문서₩GTQ₩수험번호-성명-3.ai |
|--------|----|-----|----------------------|
|        |    | 크기  | 120 x 80 mm          |

### 1. 작업 방법

[35점]

도형 툴과 Pen Tool을 이용하여 오브젝트를 만든다.
초대장 상단 고깔모자 오브젝트는 간격을 조정하여 배치한 후, Group으로 설정한다.
초대장 가운데 오브젝트에는 투명도를 적용한다.
그 외 《출력형태》 참조

## 2. 문자 효과

생일 초대합니다. (궁서, 7pt, COMOYOKO)
(2) Happy Birthday (Arial, Regular, 8pt, M20Y40K50)

#### 《출력형태》

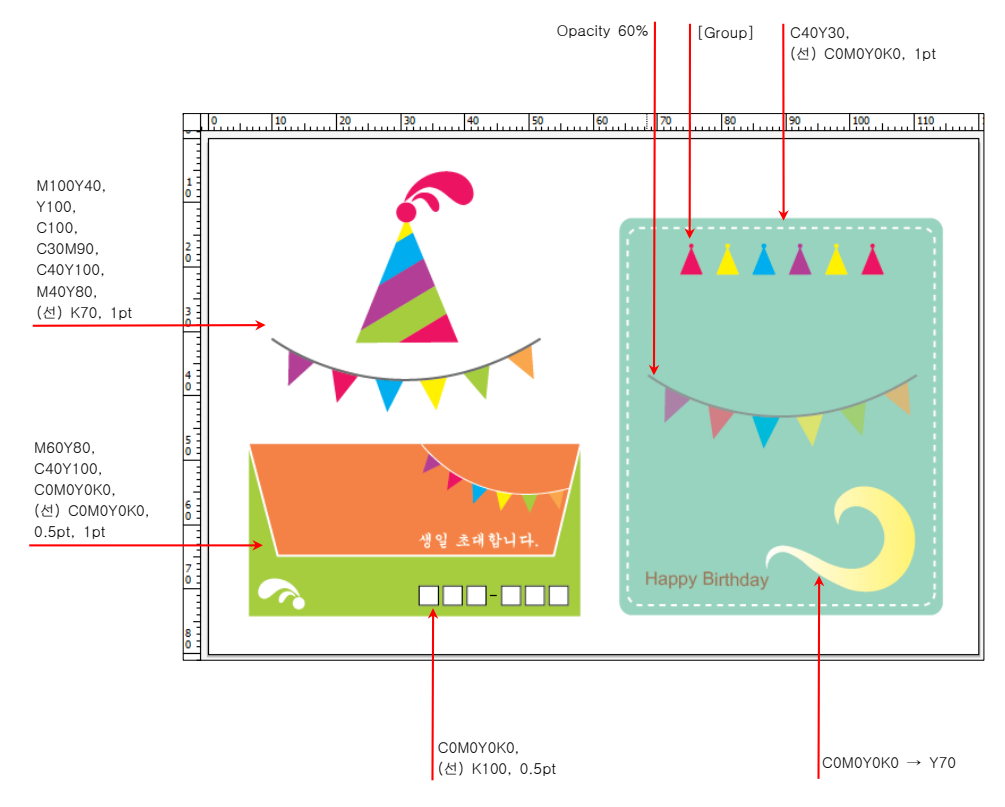